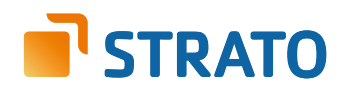

# **STRATO Mail Einrichtung** Microsoft Outlook

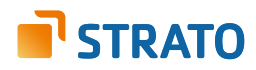

### 2. Nutzung der neu angelegten E-Mail Adresse mit Ihrem E-Mail Programm

Um über Ihr neu angelegtes E-Mail Postfach bzw. Ihre E-Mail Adresse nun E-Mails senden und empfangen zu können, benötigen Sie entweder ein E-Mail Programm (z.B. Ihres Smartphones, Microsoft Outlook, Mozilla Thunderbird) oder den STRATO Communicator.

Der STRATO Communicator ist in Ihrem STRATO Paket bereits enthalten (außer im Paket STRATO Domain). Er ist ein webbasiertes Programm, mit welchem Sie unter anderem E-Mails online versenden können. Sie benötigen hierfür lediglich einen Browser und Internetzugang. Der Login erfolgt mit Ihrer E-Mail Adresse und dem dazugehörigen, von Ihnen eingerichteten, Passwort.

Entscheiden Sie sich für ein E-Mail Programm, müssen Sie zunächst das zuvor im STRATO Kundenservicebereich angelegte E-Mail Postfach mit Ihrem E-Mail Programm verknüpfen. Neben dem Zugriff auf Ihr E-Mail Programm benötigen Sie dazu Ihre E-Mail Adresse, das dazugehörige Passwort und die folgenden Angaben zu den STRATO E-Mail Servern:

| Bezeichnung                   | Adresse        | Port |
|-------------------------------|----------------|------|
| Posteingangsserver (SSL/ TLS) | pop3.strato.de | 995  |
| Postausgangsserver (SSL/ TLS) | smtp.strato.de | 465  |
| IMAP-Server (SSL/ TLS)        | imap.strato.de | 993  |

#### HINWEIS

Aus Sicherheitsgründen unterstützt STRATO ausschließlich verschlüsselte Serververbindungen für alle E-Mail Postfächer. Achten Sie aus diesem Grund bitte auf die Verwendung der Verschlüsselung innerhalb von Ihrem E-Mail Programm.

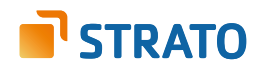

## 3. Einrichtung unter Outlook 2013

Die Konfiguration eines E-Mail Postfaches innerhalb von Outlook 2013 ist weitgehend automatisiert möglich. Die sogenannte Autodiscover-Funktion ist in jedem STRATO Hosting-Paket bereits für Sie aktiviert.

| Informationen             | Kontoinfor              | mationen                                                                            |
|---------------------------|-------------------------|-------------------------------------------------------------------------------------|
| Öffnen und<br>exportieren | Microsoft Exchange      | The fact of the                                                                     |
| Speichern unter           | 🕂 Konto hinzufügen      |                                                                                     |
| Anlagen<br>speichern      |                         | Einstellungen für Konto und soziale                                                 |
| Drucken                   | Kontoeinstellungen<br>* | Ändern der Einstellungen für dieses Konto<br>oder Einrichten weiterer Verbindungen. |
| Office-Konto              |                         | Zugriff auf dieses Konto im Internet.     Mit sozialen Netzwerken verbinden.        |
| Optionen                  |                         | Ändern                                                                              |

Starten Sie zunächst bitten Ihr Outlook 2013 und klicken Sie im Menü auf **Datei** und auf **Konto hinzufügen**.

| Neues Konto hinzufügen                                                                                                    |                                                                                                    | x      |
|----------------------------------------------------------------------------------------------------|----------------------------------------------------------------------------------------------------|--------|
| Konto automatisch einricht<br>Klicken Sie auf 'Weiter', um<br>automatisch zu konfiguriere                                                                                                    | t <b>en</b><br>eine Verbindung mit dem E-Mail-Server herzustellen und Ihre Kontoeinstellungen<br>en. |        |
| E-Mail-Konto     E-Mail-Konto     E-Mail-Konto |                                                                                                    |        |
| Ihr Name:                                                                                                    | Max Mustermann<br>Beispiel: Heike Molnar                                                             |        |
| E-Mail-Adresse:                                                                                                    | name@wunschname.de<br>Beispiel: heike@contoso.com                                                    |        |
| Kennwort:                                                                                                    | ••••••••                                                                                             |        |
| Kennwort erneut eingeben:                                                                                                    | Geben Sie das Kennwort ein, das Sie vom Internetdienstanbieter erhalten haben.                       |        |
| 🔘 Textnachrichten (SMS)                                                                                                    |                                                                                                    |        |
| 🔘 Servereinstellungen oder                                                                                                    | r zusätzliche Servertypen manuell konfigurieren                                                      |        |
|                                                                                                    | < Zurück Weiter > Abb                                                                                | rechen |

Im folgenden Konfigurationsdialog zur E-Mail Einrichtung geben Sie Ihren Namen (frei wählbar), Ihre E-Mail Adresse sowie das dazu gehörige E-Mail Kennwort ein.

Klicken Sie nach der Eingabe der Daten bitte auf die Schaltfläche **Weiter**. Ihr Outlook sucht nun automatisch nach den erforderlichen Servereinstellungen (Autodiscover-Funktion).

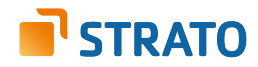

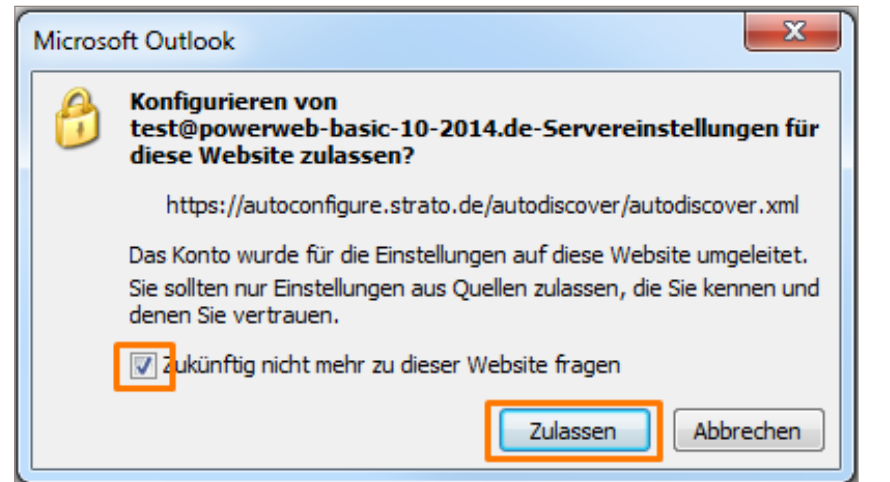

Im Zuge der Suche erhalten Sie eine Sicherheitsabfrage, akzeptieren Sie diese bitte.

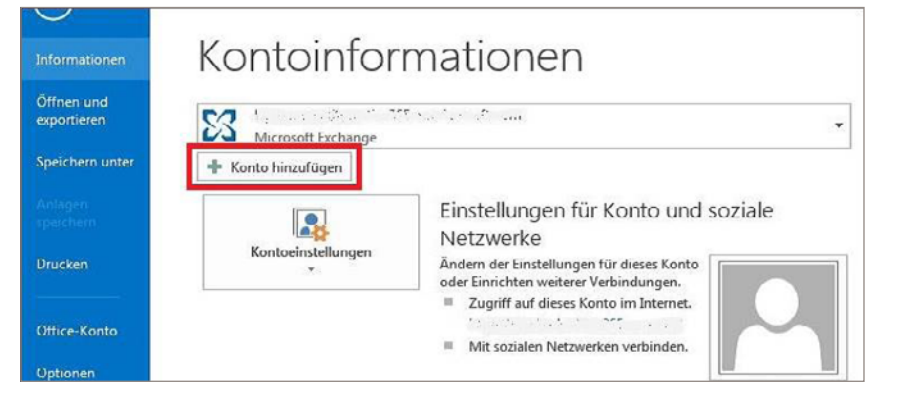

Die Meldung erscheint, weil STRATO die Einstellungen in einer zentralen Datei hinterlegt, die nicht über Ihre Domain erreichbar ist. Ihr Postfach wird automatisch mit verschlüsselten Einstellungen eingerichtet. Eine manuelle Umstellung auf SSL ist nicht mehr erforderlich.

Alternativ zur automatischen Einrichtung, ist auch die manuelle Einrichtung eines neuen Postfachs in Outlook möglich. Um ein E-Mail Postfach manuell unter Microsoft Outlook 2013 einzurichten, starten Sie das Programm und klicken Sie im Menü auf **Datei** und auf **Konto** hinzufügen.

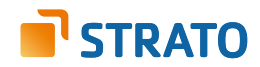

| Konto automatisch einrichten<br>Manuelle Einrichtung eines Kon | tos oder Herstellen einer Verbindung mit anderen Servertypen.                  | × |
|----------------------------------------------------------------|--------------------------------------------------------------------------------|---|
| ) E-Mail-Konto                                                 |                                                                                |   |
| Ihr Name:                                                      | Beispiel: Heike Mol/Nar                                                        |   |
| E-Mail-Adresse:                                                | Delspiel: heike@contaso.com                                                    |   |
| Kennwort                                                       |                                                                                |   |
|                                                                | Geben Sie das Kennwort ein, das Sie vom Internetdienstanbieter erhalten haben. |   |
| Manuelle Konfiguration oder                                    | usättliche Servertunen                                                         |   |
| Manuelle Konfiguration oder :                                  | usätzliche Servertypen                                                         |   |

Nachdem Sie auf **Konto hinzufügen** geklickt haben, öffnet sich ein neues Fenster. Aktivieren Sie hier die Option **Manuelle Konfiguration oder zusätzliche Servertypen** und bestätigen Sie mit Klick auf den **Weiter**-Button.

| nto hinzufüg | jen 📃                                                                                                    |
|--------------|----------------------------------------------------------------------------------------------------|
| Dienst aus   | wählen                                                                                                    |
| C            | Microsoft Exchange Server oder kompatibler Dienst<br>Verbindung mit einem Exchange-Konto herstellen und auf E-Mail-Nachrichten, Kalender, Kontakte, Aufgaben und Voicemail<br>zugreifen<br>Mit Outlook.com oder Exchange ActiveSync kompatibler Dienst<br>Stellen Sie eine Verbindung mit einem Dienst, wie etwa Outlook.com, her, um auf E-Mail, Kalender, Kontakte und Aufgaben<br>zuzugreifen |
| 0            | POP oder IMAP<br>Verbindung mit einem POP- oder IMAP-E-Mall-Konto herstellen                                                                                                    |
| C            | ) Andere<br>Verbind von mit einem der unten aufgeführten Servertivnen berstellen                                                                                                    |
|              | Fax Mail Transport                                                                                                    |
|              | < Zuruck Wetter > Abbrechen                                                                                                    |

Wählen Sie im nächsten Fenster den gewünschten **Typ des Posteingangsservers: POP3** oder **IMAP.** 

Tipp: Es empfiehlt sich die Verwendung eines **IMAP-Kontos**, da Sie so alle E-Mails auf mehreren Endgeräten abrufen können.

Bestätigen Sie mit Klick auf den **Weiter**-Button.

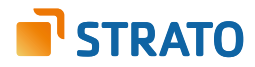

Auf der folgenden Seite geben Sie bitte Ihre persönlichen Daten und die STRATO Serverdaten ein und klicken Sie auf den **Weiter**-Button.

| Posteingangsserver bei POP3 | pop3.strato.de                                                                                                    |
|-----------------------------|----------------------------------------------------------------------------------------------------|
| Posteingangsserver bei IMAP | imap.strato.de                                                                                                    |
| Postausgangsserver (SMTP)   | smtp.strato.de                                                                                                    |
| Benutzername                | Tragen Sie bitte das <b>E-Mail Postfach</b> ein, das Sie in Ihrem<br>STRATO Kundenservicebereich angelegt haben.                           |
| Kennwort                    | Tragen Sie das Passwort ein, welches Sie im <b>STRATO</b><br><b>Kundenservicebereich</b> für Ihr <b>E-Mail Postfach</b><br>vergeben haben. |

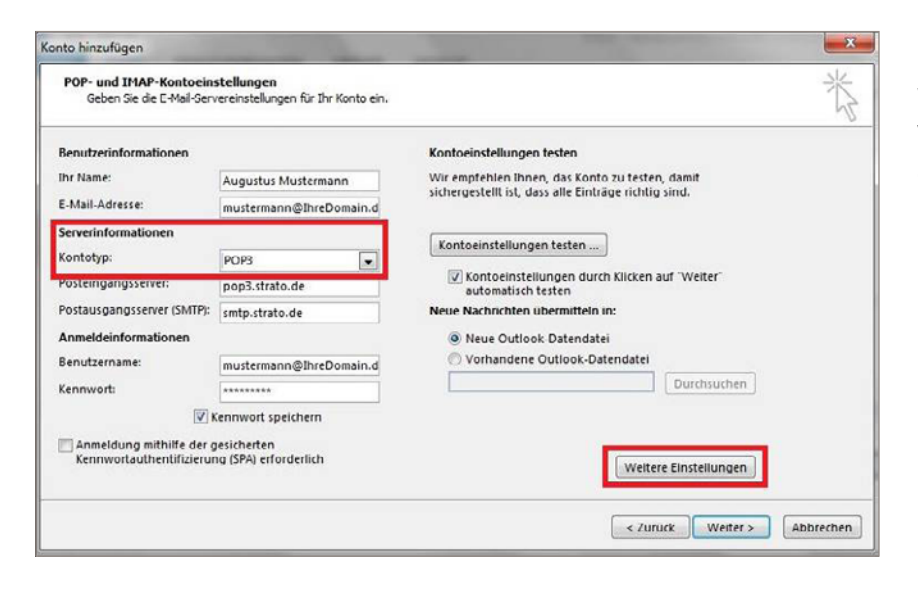

Klicken Sie anschließend auf **Weitere Einstellungen**, um die Verschlüsselung für den Postausgangsserver (SMTP) einzustellen.

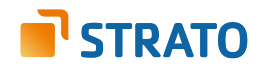

| Allgemein Postausg               | angsserver Erweitert                                                                     |
|----------------------------------|------------------------------------------------------------------------------------------|
| Der Postausgangs Gleiche Einstel | server (SMTP) erfordert Authentifizierung<br>Bungen wie für Posteingangsserver verwenden |
| O Anmelden mit                   | angen werden ostenigengesetter verwenden                                                 |
| Benutzername                     | 8                                                                                        |
| Kennwort:                        |                                                                                          |
|                                  | 📝 Kennwort speichern                                                                     |
| Gesicherte                       | Kennwortauthentifizierung (SPA) erforderlich                                             |
| 🔘 Vor dem Sende                  | en bei Posteingangsserver anmelden                                                       |
|                                  |                                                                                          |

Unter dem Reiter **Postausgangsserver** können Sie jetzt den authentifizierten Postausgangsserver konfigurieren.

Wählen Sie hier aus, dass Ihr Postausgangsserver eine **Authentifizierung** erfordert und Sie **die gleichen Einstellungen wie für den Posteingangsserver** verwenden möchten.

Klicken Sie anschließend auf den Reiter **Erweitert**.

| -                                                                                                    |                                                                           |
|----------------------------------------------------------------------------------------------------|---------------------------------------------------------------------------|
| Allgemein Postausgangsserver En<br>Serveranschlussnummern<br>Posteingangsserver (POP3): 995<br>Server erfordert eine verschlu<br>Postausgangsserver (SMTP): 465<br>Verwenden Sie den folgenden | Standard verwenden<br>üsselte Verbindung (SSL)                            |
| verschlüsselten Verbindungstyr<br>Servertimeout<br>Kurz المالي Lang 1 Mi                                                                                                    | inute                                                                     |
| Übermittlung<br>Kopie aller Nachrichten auf dem<br>Vom Server nach 14<br>Entfernen, wenn aus "Gelöse                                                                                           | Server belassen<br>Tagen entfernen<br>chte Elemente <sup>–</sup> entfernt |

Ändern Sie nun bitte die Serveranschlussnummern (Ports) für den Posteingangsserver (IMAP) auf **993** und für den Postausgangsserver (SMTP) auf **465**.

Setzen Sie ebenfalls den Haken bei **Server erfordert eine ver**schlüsselte Verbindung (SSL) und wählen Sie als Verbindungstyp **SSL** aus.

Bestätigen Sie Ihre Eingaben anschließend mit einem Klick auf **OK**.

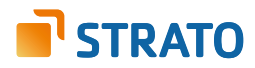

Um sicher zu gehen, dass die von Ihnen vorgenommenen Einstellungen auch korrekt sind und Sie das Postfach korrekt konfiguriert haben, klicken Sie bitte auf den Button **Kontoeinstellungen testen**.

| POP- und IMAP-Kontoeins<br>Geben Sie die E-Mail-Serv                                                                                                    | <b>stellungen</b><br>ereinstellungen für Ihr Konto ein.                                                                                                    | ×                                                                                                    |
|----------------------------------------------------------------------------------------------------|----------------------------------------------------------------------------------------------------|----------------------------------------------------------------------------------------------------|
| Benutzerinformationen<br>Ihr Name:<br>E-Mail-Adresse:<br>Serverinformationen<br>Kontotyp:<br>Posteingangsserver:<br>Postausgangsserver (SMTP):<br>Anmeldeinformationen<br>Benutzername:<br>Kennwort:<br>M<br>Anmeldung mithilfe der g<br>Kennwortauthentifizierun | Augustus Mustermann<br>mustermann@IhreDomain.d<br>POP3 v<br>pop3.strato.de<br>smtp.strato.de<br>mustermann@IhreDomain.d<br>ennwort speichern<br>esicherten<br>g (SPA) erforderlich | Kontoeinstellungen testen<br>Wir empfehlen Ihnen, das Konto zu testen, damit<br>sichergestellt ist, dass alle Einträge richtig sind.<br>Kontoeinstellungen testen<br>Kontoeinstellungen durch Klicken auf "Weiter"<br>automatisch testen<br>Neue Nachrichten übermitteln in:<br>Meue Outlook-Datendatei<br>Vorhandene Outlook-Datendatei<br>Durchsuchen |

| e Tests wurden erfolgreich ausgeführt. Klicker<br>tzufahren.       | n Sie auf "Schließen" um Anhal |
|--------------------------------------------------------------------|--------------------------------|
|                                                                    | Schlie                         |
| ufgaben Fehler                                                     | 0                              |
| Aufgaben                                                           | Status                         |
| ✓ Bei Posteingangsserver anmelden (POP3)<br>✓ Testnachricht senden | Erledigt<br>Erledigt           |

Nachdem sich Outlook 2013 erfolgreich am Server anmelden und eine Testnachricht senden konnte, erscheinen zwei grüne Häkchen.

Schlägt die Prüfung fehl, kontrollieren Sie bitte Ihre Angaben.

Die POP3/IMAP Anwendung verlief erfolgreich, doch Sie erhalten trotzdem eine Fehler-meldung beim Versuch, eine E-Mail zu versenden? Möglicherweise liegt es daran, dass Sie die **SMTP Authentifizierung** (unter **Weitere Einstellungen / Postausgangsserver**) nicht aktiviert haben. Stellen Sie bitte ebenfalls sicher, dass der verschlüsselte SSL-Port **465** zum Versand von E-Mails auf Ihrem Router/Ihrer Firewall freigegeben ist.

Bitte schließen Sie die Einrichtung mit einem Klick auf den Button Fertigstellen ab.

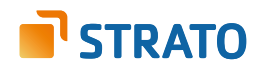

### 4. Einrichtung unter Outlook 2010

Die Konfiguration eines E-Mail Postfaches innerhalb von Outlook 2010 ist weitgehend automatisiert möglich. Die sogenannte Autodiscover-Funktion ist in jedem STRATO Hosting-Paket bereits für Sie aktiviert.

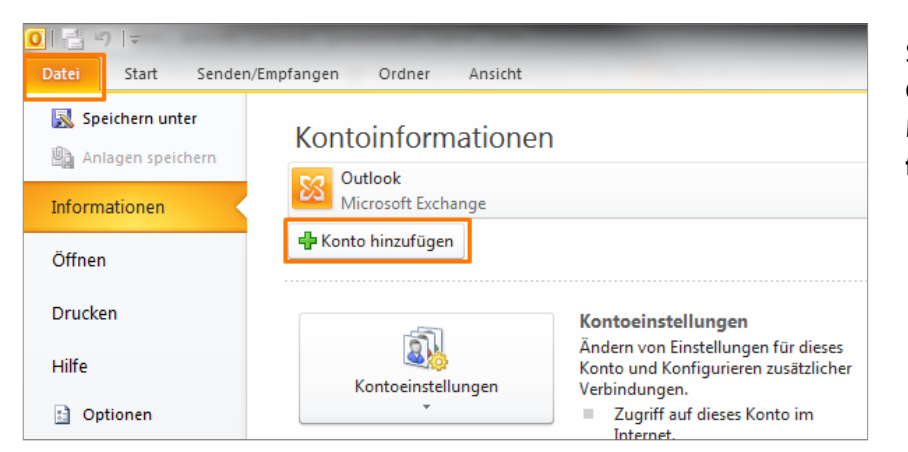

Starten Sie zunächst bitte Ihr Outlook 2010 und rufen Sie den Menüpunkt **Datei / Konto hinzufügen** auf.

| Neues Konto hinzufügen                                                                                                    |                                                                                | X     |  |
|----------------------------------------------------------------------------------------------------|--------------------------------------------------------------------------------|-------|--|
| Konto automatisch einnchten<br>Klicken Sie auf Weiter', um eine Verbindung mit dem E-Mail-Server herzustellen und Ihre Kontoeinstellungen<br>automatisch zu konfigurieren. |                                                                                |       |  |
| E-Mail-Konto                                                                                                    |                                                                                |       |  |
| Ihr Name:                                                                                                    | Max Mustermann                                                                 |       |  |
|                                                                                                    | Beispiel: Heike Molnar                                                         |       |  |
| E-Mail-Adresse:                                                                                                    | name@wunschname.de                                                             |       |  |
|                                                                                                    | Beispiel: heike@contoso.com                                                    |       |  |
| Kennwort:                                                                                                    | 00000000                                                                       |       |  |
| Kennwort erneut eingeben:                                                                                                    | 000000000                                                                      |       |  |
|                                                                                                    | Geben Sie das Kennwort ein, das Sie vom Internetdienstanbieter erhalten haben. |       |  |
|                                                                                                    |                                                                                |       |  |
| 🔘 Textnachrichten (SMS)                                                                                                    |                                                                                |       |  |
|                                                                                                    |                                                                                |       |  |
| 🔘 Servereinstellungen oder                                                                                                    | r zusätzliche Servertypen manuell konfigurieren                                |       |  |
|                                                                                                    |                                                                                |       |  |
|                                                                                                    | < Zurüdk Weiter > Abbro                                                        | echen |  |
|                                                                                                    |                                                                                |       |  |

Im folgenden Konfigurationsdialog zur E-Mail Einrichtung geben Sie Ihren Namen (frei wählbar), Ihre E-Mail Adresse sowie das dazu gehörige E-Mail Kennwort ein.

Klicken Sie nach der Eingabe der Daten bitte auf die Schaltfläche **Weiter**. Ihr Outlook sucht nun automatisch nach den erforderlichen Servereinstellungen (Autodiscover-Funktion).

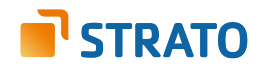

| Microsoft Outlook                                                                                                    |                                                                                                    |
|----------------------------------------------------------------------------------------------------|----------------------------------------------------------------------------------------------------|
| ð                                                                                                    | Konfigurieren von<br>test@powerweb-basic-10-2014.de-Servereinstellungen für<br>diese Website zulassen? |
|                                                                                                    | https://autoconfigure.strato.de/autodiscover/autodiscover.xml                                          |
| Das Konto wurde für die Einstellungen auf diese Website umgeleitet.<br>Sie sollten nur Einstellungen aus Quellen zulassen, die Sie kennen und<br>denen Sie vertrauen. |                                                                                                    |
|                                                                                                    | 🔽 zukünftig nicht mehr zu dieser Website fragen                                                        |
|                                                                                                    | Zulassen Abbrechen                                                                                     |

Im Zuge der Suche erhalten Sie eine Sicherheitsabfrage. Klicken Sie bitte auf "Zulassen".

Die Meldung erscheint, weil STRATO die Einstellungen in einer zentralen Datei hinterlegt, die nicht über Ihre Domain erreichbar ist. Ihr Postfach wird automatisch mit verschlüsselten Einstellungen eingerichtet. Eine manuelle Umstellung auf SSL ist nicht mehr erforderlich. Alternativ zur automatischen Einrichtung, ist auch die manuelle Einrichtung eines neuen Postfaches in Outlook möglich. Um ein neues Postfach manuell unter Outlook 2010 einzurichten, starten Sie zunächst das Programm und klicken Sie im Menü auf **Datei** und auf **Konto hinzufügen**:

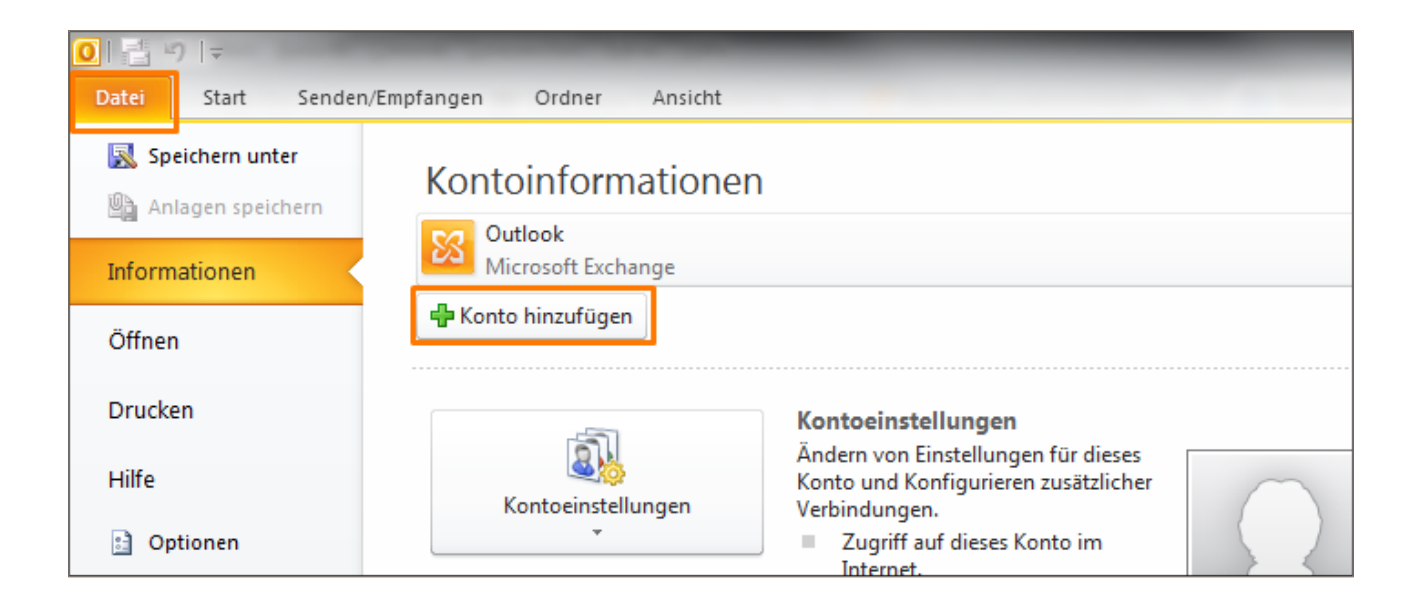

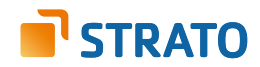

| _                         |                                                                                |  |
|---------------------------|--------------------------------------------------------------------------------|--|
| 🗇 E-Mail-Konto            |                                                                                |  |
| Ihr Name:                 | Belspiel: Heike Molnar                                                         |  |
| E-Mail-Adresse;           |                                                                                |  |
| Kennwort:                 | beispiel: neike@contoso.com                                                    |  |
| Kennwort erneut eingeben: | Geben Sie das Kennwort ein, das Sie vom Internetdienstanbieter erhalten haben. |  |
| ) Textnachrichten (SMS)   |                                                                                |  |
| Servereinstellungen oder  | zusätzliche Servertygen manuell konfigurieren                                  |  |

Nachdem Sie auf **Konto hinzufügen** geklickt haben, öffnet sich ein neues Fenster. Wählen Sie hier die Option **Servereinstellungen** oder zusätzliche Servertypen manuell konfigurieren aus und bestätigen Sie mit Weiter.

| Neues K | onto hinzufügen                                                                                                    | X |
|---------|----------------------------------------------------------------------------------------------------|---|
| Dier    | ist auswählen                                                                                                    | ž |
|         | Internet-E-Mail<br>Verbindung mit dem POP- oder IMAP-Server herstellen, um E-Mail-Nachrichten zu senden und zu empfangen.                             |   |
|         | Microsoft Exchange oder kompatibler Dienst<br>Verbindung herstellen und auf E-Mail-Nachrichten, den Kalender, Kontakte, Faxe und Voicemail zugreifen. |   |
|         | Textnachrichten (SMS)<br>Verbindung mit einem Mobilfunkdienst herstellen.                                                                             |   |
|         | Andere     Verbindung mit einem der folgenden Servertypen herstellen.                                                                                 |   |
|         | Fax Mail Transport                                                                                                    |   |
|         |                                                                                                    |   |

Wählen Sie anschließend die Option **Internet-E-Mail** aus, um ein POP3- oder IMAP-Postfach einzurichten. Bestätigen Sie mit einem Klick auf **Weiter**.

Tipp: Es empfiehlt sich die Verwendung eines IMAP-Kontos, da Sie so alle E-Mails auf mehreren Endgeräten abrufen können.

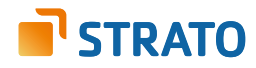

Sie werden im weiteren Verlauf gebeten, Benutzer- und Serverdaten einzugeben:

| Posteingangsserver bei POP3 | pop3.strato.de                                                                                                    |
|-----------------------------|----------------------------------------------------------------------------------------------------|
| Posteingangsserver bei IMAP | imap.strato.de                                                                                                    |
| Postausgangsserver (SMTP)   | smtp.strato.de                                                                                                    |
| Benutzername                | Tragen Sie bitte das <b>E-Mail Postfach</b> ein, das Sie in Ihrem<br>STRATO Kundenservicebereich angelegt haben.                           |
| Kennwort                    | Tragen Sie das Passwort ein, welches Sie im <b>STRATO</b><br><b>Kundenservicebereich</b> für Ihr <b>E-Mail Postfach</b><br>vergeben haben. |

| Neues Konto hinzufügen                                                                                                 |                                    | <b>—</b> × <b>—</b>                                                        |  |  |  |  |  |
|----------------------------------------------------------------------------------------------------|------------------------------------|----------------------------------------------------------------------------|--|--|--|--|--|
| Internet-E-Mail-Einstellungen<br>Alle Einstellungen auf dieser Seite sind nötig, damit Ihr Konto richtig funktioniert. |                                    |                                                                            |  |  |  |  |  |
| Benutzerinformationen                                                                                                  |                                    | Kontoeinstellungen testen                                                  |  |  |  |  |  |
| Ihr Name:                                                                                                    | Marianne Mustermann                | Wir empfehlen Ihnen, das Konto nach dem Eingeben aller                     |  |  |  |  |  |
| E-Mail-Adresse:                                                                                                    | name@wunschname.de                 | Schaltflache unten klicken (Netzwerkverbindung erforderlich).              |  |  |  |  |  |
| Serverinformationen                                                                                                    |                                    |                                                                            |  |  |  |  |  |
| Kontotyp:                                                                                                    | IMAP 💌                             | Kontoeinstellungen testen                                                  |  |  |  |  |  |
| Posteingangsserver:                                                                                                    | imap.strato.de                     | ✓ Kontoeinstellungen durch Klicken auf die<br>Schaltfläche "Weiter" testen |  |  |  |  |  |
| Postausgangsserver (SMTP):                                                                                             | smtp.strato.dc                     |                                                                            |  |  |  |  |  |
| Anneldeinformationen                                                                                                   |                                    |                                                                            |  |  |  |  |  |
| Benutzername:                                                                                                    | name@wunschname.de                 |                                                                            |  |  |  |  |  |
| Kennwort:                                                                                                    | ********                           |                                                                            |  |  |  |  |  |
|                                                                                                    | Kennwort speichern                 |                                                                            |  |  |  |  |  |
| Anmeldung mithilfe der ges<br>(SPA) erforderlich                                                                       | icherten Kennwortauthentifizierung | Weitere Einstellungen                                                      |  |  |  |  |  |
|                                                                                                    |                                    | < Zurück Weiter > Abbrechen                                                |  |  |  |  |  |

Klicken Sie anschließend auf Weitere Einstellungen, um den authentifizierten SMTP-Zugang einzustellen. Unter dem Reiter Postausgangsserver können Sie jetzt den authentifizierten Postausgangsserver konfigurieren.

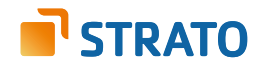

| Allgemein           | öschte Elemente |                         |           |           |
|---------------------|-----------------|-------------------------|-----------|-----------|
| Postausgangsse      | erver           | Verbindung              |           | Erweitert |
| 🔽 Der Postausgangss | erver (SMTP) e  | rfordert Authentifizie  | rung      |           |
| Gleiche Einstellu   | ngen wie für P  | osteingangsserver ve    | rwenden   |           |
| 🔘 Anmelden mit      |                 |                         |           | •         |
| Benutzername:       |                 |                         |           |           |
| Kennwort:           |                 |                         |           |           |
|                     | √ Kennwort      | speichern               |           |           |
| Gesicherte k        | Cennwortauthe   | ntifizierung (SPA) erfo | orderlich |           |
|                     |                 |                         |           |           |
|                     |                 |                         |           |           |
|                     |                 |                         |           |           |
|                     |                 |                         |           |           |
|                     |                 |                         |           |           |
|                     |                 |                         |           |           |
|                     |                 |                         |           |           |
|                     |                 |                         |           |           |
|                     |                 |                         |           |           |
|                     |                 |                         |           |           |
|                     |                 |                         |           |           |
|                     |                 |                         |           |           |

Wählen Sie hier aus, dass Ihr Postausgangsserver eine **Authentifizierung** erfordert und Sie **die gleichen Einstellungen, wie für den Posteingangsserver**, verwenden möchten.

Klicken Sie anschließend auf den Reiter **Erweitert**.

| Ir | ternet-E-Mail-Einstell                            | ungen                         |        |  |                    | x     |
|----|---------------------------------------------------|-------------------------------|--------|--|--------------------|-------|
| Γ  | Allgemein                                         | Gesendete Elemente            |        |  | Gelöschte Elemente |       |
|    | Postausgangsse                                    | Postausgangsserver            |        |  | Erweitert          |       |
|    | Serveranschlussnummern                            |                               |        |  |                    |       |
|    | Posteingangsserver (IMAP): 993 Standard verwenden |                               |        |  |                    |       |
| L  | Verwenden Sie de<br>verschlüsselten V             | en folgenden<br>erbindungstyp | SSL    |  |                    | -     |
|    | Postausgangsserver                                | (SMTP): 46                    | 5      |  |                    |       |
|    | Verwenden Sie de<br>verschlüsselten V             | en folgenden<br>erbindungstyp | s: SSL |  |                    |       |
|    | Servertimeout                                     |                               |        |  |                    |       |
|    | Kurz 🗇                                            | - Lang 11                     | Minute |  |                    |       |
|    | Ordner                                            |                               |        |  |                    | — II  |
|    | Stammordnerpfad:                                  |                               |        |  |                    |       |
|    |                                                   |                               |        |  |                    |       |
|    |                                                   |                               |        |  |                    |       |
|    |                                                   |                               |        |  |                    |       |
|    |                                                   |                               |        |  |                    |       |
|    |                                                   |                               |        |  |                    |       |
|    |                                                   |                               |        |  |                    |       |
| L  |                                                   |                               |        |  | OK Abbr            | echen |

Setzen Sie hier nun die Ports für den Posteingangsserver (**995 für POP3, 993 für IMAP**) und für den Postausgangsserver (**SMTP 465**).

Setzen Sie ebenfalls den Haken bei **Server erfordert eine ver**schlüsselte Verbindung (SSL) und wählen Sie als Verbindungstyp **SSL** aus.

Bestätigen Sie Ihre Eingaben anschließend mit einem Klick auf **OK**.

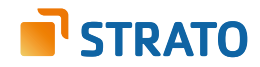

| Veues Konto hinzufügen                                  |                                                      |                                                                          |  |  |  |  |
|---------------------------------------------------------|------------------------------------------------------|--------------------------------------------------------------------------|--|--|--|--|
| Internet-E-Mail-Einstellu<br>Alle Einstellungen auf die | <b>ngen</b><br>ser Seite sind nölig, damit Ihr Konto | richtig funktioniert.                                                    |  |  |  |  |
| Benutzerinformationen                                   |                                                      | Kontoeinstellungen testen                                                |  |  |  |  |
| Ihr Name:                                               | Marianne Mustermann                                  | Wir empfehlen Ihnen, das Konto nach dem Eingeben aller                   |  |  |  |  |
| E-Mail-Adresse:                                         | name@wunschname.de                                   | Schaltflache unten klicken (Netzwerkverbindung erforderlich).            |  |  |  |  |
| Serverinformationen                                     |                                                      |                                                                          |  |  |  |  |
| Kontotyp:                                               | IMAP 👻                                               | Kontoeinstellungen testen                                                |  |  |  |  |
| Posteingangsserver:                                     | imap.strato.de                                       | Kontoeinstellungen durch Klicken auf die<br>Schaltfläche "Weiter" testen |  |  |  |  |
| Postausgangsserver (SMTP):                              | smtp.strato.de                                       |                                                                          |  |  |  |  |
| Anneldeinformationen                                    |                                                      |                                                                          |  |  |  |  |
| Benutzername:                                           | name@wunschname.de                                   |                                                                          |  |  |  |  |
| Kennwort:                                               | *******                                              |                                                                          |  |  |  |  |
|                                                         | Kennwort speichern                                   |                                                                          |  |  |  |  |
| Anmeldung mithilfe der ges<br>(SPA) erforderlich        | icherten Kennwortauthentifizierung                   | Weitere Einstellungen                                                    |  |  |  |  |
|                                                         |                                                      | < Zurück Weiter > Abbrechen                                              |  |  |  |  |

Um sicher zu gehen, dass die von Ihnen vorgenommenen Einstellungen korrekt sind, klicken Sie bitte auf **Kontoeinstellungen testen**.

| Kontoeinstellungen testen                                         |                      |  |  |
|-------------------------------------------------------------------|----------------------|--|--|
| Alle Tests wurden erfolgreich ausgeführt. Klicken Sie a           | Anhalten             |  |  |
|                                                                   | Schließen            |  |  |
| Aufgaben Fehler                                                   |                      |  |  |
| Aufgaben                                                          | Status               |  |  |
| ✓ An Posteingangsserver anmelden (IMAP)<br>✓ Testnachricht senden | Erledigt<br>Erledigt |  |  |

Sie erhalten eine Erfolgsmeldung, sobald sich Outlook 2010 erfolgreich am POP3- bzw. IMAP-Server anmelden und eine Testnachricht senden konnte. Klicken Sie in diesem Fall auf **Schließen** und anschließend auf **Fertigstellen**, um die Einrichtung Ihres E-Mail Postfachs abzuschließen.

Schlägt die Prüfung fehl, überprüfen Sie bitte Ihre Angaben. Stellen Sie bitte ebenfalls sicher, dass der verschlüsselte SSL-Port **465** zum Versand von E-Mails auf Ihrem Router bzw. Ihrer Firewall freigegeben ist.